Republic Of Fritz Hansen 商品保証登録の手順

- ① フリッツハンセンデンマークのHPにアクセス www.fritzhansen.com Topページ「CONTACT」から日本語を選択 その右側にある「MY REPUBLIC」をクリックしてください。
- 2 \*新規メンバーの方\* 画像下右側の「新規メンバー登録はこちら」をクリックしてください。 \*既にご登録を済まされている方\* 「MY REPUBLICにサインインする」に メールアドレス・パスワードを入力の上⑤へお進みください。

3 新規メンバー登録方法 名・姓(ローマ字) 職業・誕生日(任意) メールアドレス(必須・携帯アドレスは不可) お好きなパスワード(半角英数)をご入力の上、 規約に同意して送信してください。 お忘れにならないよう、メモをおとりください。

**(4**)

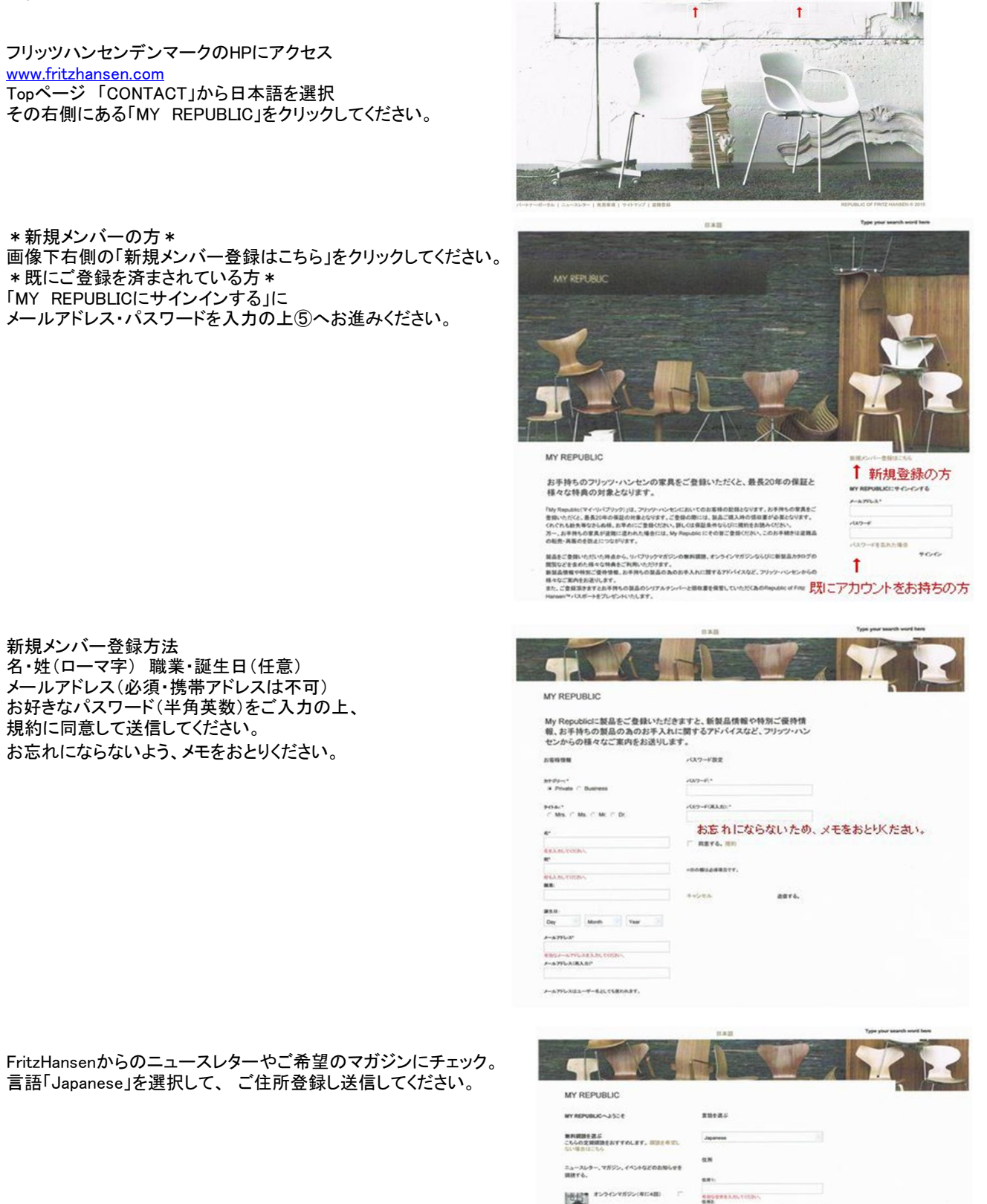

CONTACT NAM Y

MY REPUBLIC Type

ここまででFritzHansenデンマークへのお客様登録は完了です。 ⊅ 確認のメールが届きます。

言語「Japanese」を選択して、ご住所登録し送信してください。

| IY REPUBLIC                                                                                                    |                               | 1 |
|----------------------------------------------------------------------------------------------------|-------------------------------|---|
| Y REPUBLIC~252 €                                                                                                    | R16-8.5                       |   |
| <br>  <br>  <br>  <br>  <br>  <br>  <br>  <br>  <br>                                                                                                    | Japanese (1)                  |   |
| 4-369-,7852,7434620286648                                                                                                    | 6.8                           |   |
| RHTG.                                                                                                    | 8.81                          |   |
| apartyanapolancami r                                                                                                    | EDUDREAM TODAY                |   |
|                                                                                                    | 888.5                         |   |
| プリカインとなら3~34.5~(第一)<br>2月19日、<br>2月19日、 | NINGHING BEAR, COING.<br>8940 |   |
|                                                                                                    | R 的复数使者主人的。下CCRA。             |   |
|                                                                                                    | Choice Courty IT              |   |
| 9-179999852-(412-#) F                                                                                                    |                               |   |
|                                                                                                    | 89828                         |   |
| 9+C7999840907 F                                                                                                    |                               |   |
|                                                                                                    | 開始主義型Lない場合はごちら 通信する           |   |
| the construction of the second second s                                                                                                    |                               |   |

(5) 続いて、 新規の方・メンバー登録済みの方の製品登録ができます。 画面右の「製品を登録する」をクリックして下さい。

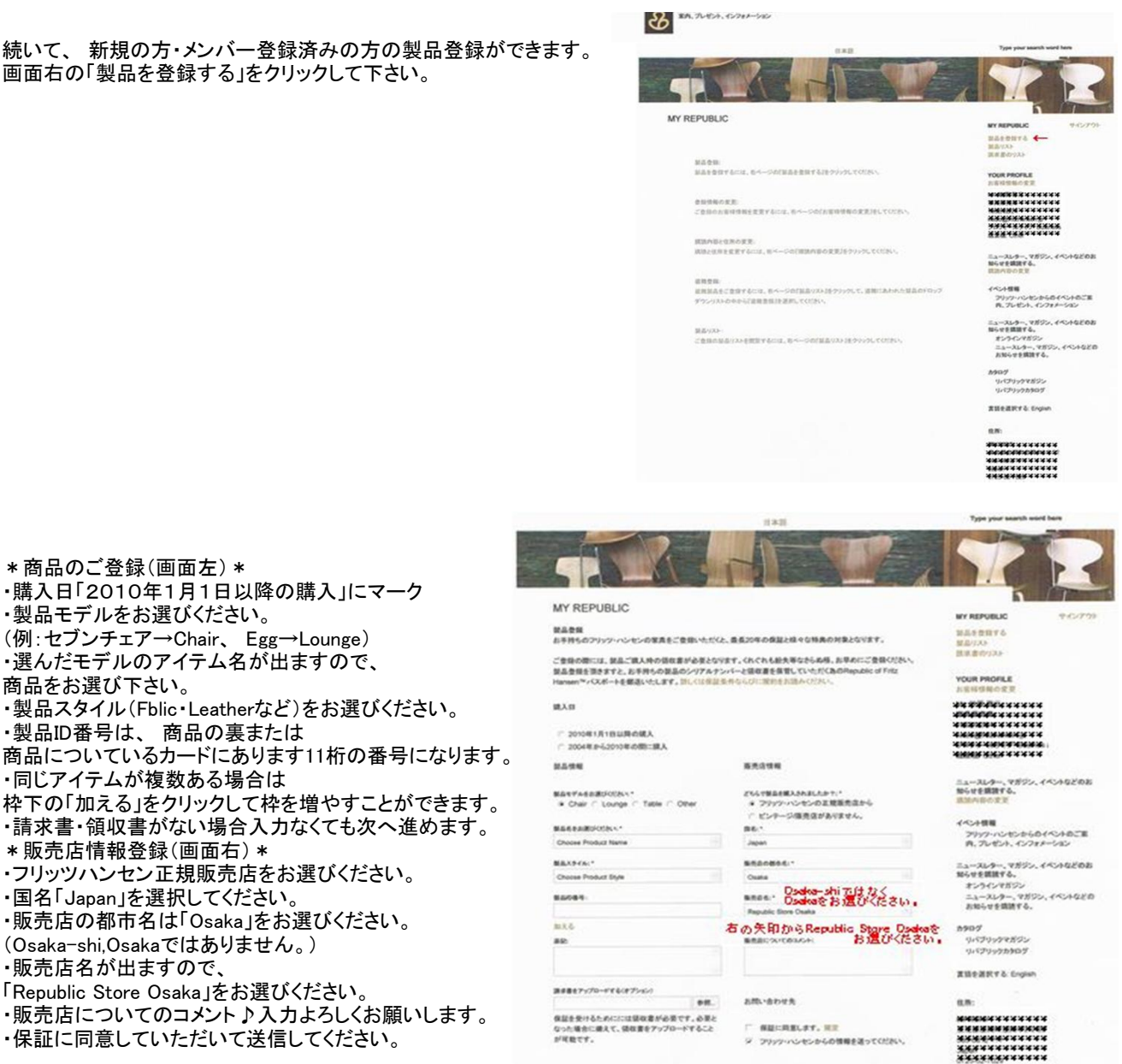

・保証に同意していただいて送信してください。 ご登録いただきました商品の確認画面が出ますので ご確認の上サインアウトしてください。

\*商品のご登録(画面左)\*

商品をお選び下さい。

・製品モデルをお選びください。

・製品ID番号は、商品の裏または

・同じアイテムが複数ある場合は

\*販売店情報登録(画面右)\*

販売店名が出ますので、

・国名「Japan」を選択してください。

(Osaka-shi,Osakaではありません。)

「Republic Store Osaka」をお選びください。

・購入日「2010年1月1日以降の購入」にマーク

・製品スタイル(Fblic・Leatherなど)をお選びください。

・フリッツハンセン正規販売店をお選びください。

・販売店の都市名は「Osaka」をお選びください。

(例:セブンチェア→Chair、 Egg→Lounge)

選んだモデルのアイテム名が出ますので、

6